## July 2022 Release Notes

Version 3.0.33

Version 3.0.33 introduces the first step in our vision for iKnowMed interoperability. Additionally, there are common workflow enhancements and quality of life improvements across the application.

## First steps towards iKnowMed interoperability

Interoperability facilitates organized and effective data exchange between health information systems. The ability to share the most up-to-date patient medical records, regardless of the health system, not only reduces costs but also improves patient care and enhances patient outcomes.

In the July 2022 release, we are introducing the first steps towards iKnowMed interoperability using the Carequality framework. Carequality enables nationwide care coordination by giving your practice the ability to communicate electronically and seamlessly with your community partners.

## **Getting started**

The first step to preparing your practice for participation in the Carequality framework is to sign the Carequality service agreement in iKnowMed.

**NOTE:** This agreement may only be signed by one individual at your practice, and the agreement may only be signed once. Signing the agreement automatically starts to onboard your practice for enrollment in Carequality.

Your Ontada Account Manager will reach out to help your practice sign the agreement and begin the onboarding process.

## Opting patients in and out of the Carequality network

After your practice is successfully enrolled in the Carequality network by our engineering team, you may begin to discuss with patients or their personal representatives if they agree to participate in the network.

Your patients may all be enrolled in the Carequality network depending on your state's laws. Regardless of those laws, you may manually opt patients in and out of the network based on their preferences.

To manually opt patients in and out of the network:

- 1. In the patient's chart, go to Demographics.
- 2. Under Patient Preferences, there is a new Carequality consent section.
- 3. You may edit this permission to opt the patient in or out based on their preference or based on the preference of their personal representative (see callout 1).
- 4. Be sure to save your changes.

| reatment Location             |                                                                                                    | Hospital      |                                                                      | In House Testing Allowed                                                    |     |  |
|-------------------------------|----------------------------------------------------------------------------------------------------|---------------|----------------------------------------------------------------------|-----------------------------------------------------------------------------|-----|--|
| Laboratory                    |                                                                                                    | Pharmacy      |                                                                      | Preferred Facility                                                          |     |  |
| Consents                      |                                                                                                    |               | Rx History<br>Disease and Treatment Registry                         |                                                                             |     |  |
| Practice Carequality defaults | election: Patients enrolled by defaul                                                                                                    | <sup>tt</sup> | Texas ImmTrac Consent Disaster (all ages) Distant of the upper side  | Patient Reminders Opt Out of Reminders                                      |     |  |
| overrides practice consent    | No selection (patient is enrolled by d<br>No selection (patient is enrolled by d<br>Patient Opt In<br>Patient Opt Out<br>Personal Representative Opt In obo | Patient       | Patient < 18 years old<br>Patient >= 18 years old<br>ASCO CancerLinQ | 3rd Party application access<br>View API Portal Code<br>Click here for FAQs | Yes |  |

## Find regimens associated with your location

We enhanced the Regimens logic so that search results will be limited to the regimens available at your logged-in location and that meet the diagnosis and other filter criteria.

A regimen will only be available to your location if the regimen template is not associated with any location at all, or if the template is specifically associated with your location or region. For example, if Regimen A is associated with the East location, Regimen B is associated with the West location, and Regimen C is not associated with any location, when you log into the East location, your regimen search will only find Regimens A and C. It will not find Regimen B.

**NOTE:** This update only applies to practices that do not use the Clear Value Plus decision support tools when ordering regimens.

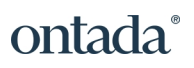

| <b>iKnowMed</b> <sup>™</sup> Generation 2 | Q Search Patient Name or ID            | The Oncology Institute of Hope an<br>Fountain Valley - 07/04/2022 |
|-------------------------------------------|----------------------------------------|-------------------------------------------------------------------|
| M¥ Ti Madeline's Dashboard                | Test zzgarcia (57 / F) $	imes$         |                                                                   |
| > O Test zzgarcia (57 / F                 | r)   🕕   🖂 DOB: 01/01/1965 MRN: testzz | rgarcia Attending: Multiple Dx: Anemia Dx: Breas                  |
| 📩 Chart Summary                           | Clinical Profile Flowsheet 🖉 Ord       | lers Results Documents Dem                                        |
| New Orders (0) 🕜 Medicat                  | tions (0) Regimens (0) 📮 Order Review  | C Order History 🧳 Drafts                                          |
| Regimen Search<br>Diagnosis/Problem       |                                        | There are no regimens currently selected. Please                  |
| Thrombocytopenia *                        | SEARCH FOR REGIMENS                    |                                                                   |
| Additional Data                           |                                        |                                                                   |
| Filter regimen list (with or without      | t diagnosis selection)                 |                                                                   |
|                                           |                                        |                                                                   |
| Drafts                                    |                                        |                                                                   |
| TOI- PRBC Transfusion                     | Show Details REMOVE ORDER              | R. C. C. C. C. C. C. C. C. C. C. C. C. C.                         |
| •<br>• Regimen History                    |                                        |                                                                   |
| * TOI- Taxol (175mg/m2)                   | Show Details                           |                                                                   |
| TOI- Arsenic Trioxide                     | Show Details                           |                                                                   |
| TOI- 5FU/Cisplatin                        | Show Details                           |                                                                   |
| TOI- FOLFOX6, Modified                    | Show Details                           | •                                                                 |
| TOI- AC                                   | Show Details                           |                                                                   |
|                                           |                                        |                                                                   |

## Dynamic order dates in the Insurance Authorization Worklist

The column in the **Ins.Auth/Fin. Counseling** worklist previously labeled **Order Date** is now labeled **Order Modify Date** (see callout 1).

For rows with a status of **Not Obtained**, this date updates each time the order is edited. For regimen orders this includes edits to the regimen properties, schedule changes, adding orders, and edits to any of the orders in the regimen.

For rows with any other status, the **Order Modify Date** will be the date when the item transitioned from **Not Obtained** to its current status.

Before this release, the order date column displayed the date the order was originally created and did not dynamically change. Now, this date is more useful to the insurance authorization staff as it helps them to understand when the order changed.

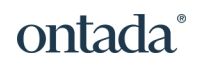

| Notes Review                                                                         | Sign Order                                                                                                    | s Admix                              | Attach D                                                   | ocuments                                                                    | Outbound Fa                    | x Ins. Auth/Fin. Counseling Oncology Care Model OCM Patient List Orders Qu                                                                                                    |
|--------------------------------------------------------------------------------------|----------------------------------------------------------------------------------------------------|--------------------------------------|------------------------------------------------------------|-----------------------------------------------------------------------------|--------------------------------|----------------------------------------------------------------------------------------------------|
| Filter Criteria<br>For faster results,<br>Patier<br>Ordered Dat<br>Planned Start Dat | select a short da<br>tt Search Patient<br>e<br>Next 2 weeks                                                                      | te range and or<br>Name or ID        | e status<br>X Busine:<br>Ob<br>No<br>No<br>Arc<br>More Fit | ss Office Status<br>tained<br>t obtained<br>label<br>hived<br>ters<br>Reset | ot needed<br>aclined<br>ending | Anderson, Lolita (F/62 - 04/02/1960 - 6243232123456789) + ADD ALERT AUD Order: CT brain w/o contrast Prim. Ins:: AETNA Insurance Start Date: 05/03/2021 Diagnosis/Problem: Non-small cell lung cancer (disorder) * Date of Dx: CD10: Not Documented Appropriate Use Criteria: Guideline: Neck Pain CDSM Status: Incomplete Launch CDSM |
| Patient (DOB-MRN)<br>Anderson, Lolita<br>(04/02/1960 -<br>6243232123456789)          | Order<br>CT brain w/o<br>contrast                                                                                                | Physician<br>ZZDoctor,<br>ZzMadeline | Start Date<br>07/05/2022                                   | Status<br>Not obtained                                                      | Order Modify<br>Date           | Outcome: May be appropriate Decision Details AUC Alternatives UCI: Modifier: MH G Code: <pre>cnfa&gt;</pre> CPT Code: 72130, 70470, 72127, 72129,                                                                                                    |
| Anderson, Lolita<br>(04/02/1960 -<br>6243232123456789)<br>Patient1a, Test1a          | Abraxane<br>D1,8,15 +<br>Carboplatin<br>Q21D                                                                                     | ZzNubie,<br>Madeline                 | 07/12/2022                                                 | Not obtained                                                                | 06/30/2022                     | Business Office Status:<br>Select Authorization:                                                                                                    |
| (01/01/1970 - test1a)<br>Flower, Magnolia<br>(07/07/1977 -<br>zzflowermags)          | Afatinib Q30D<br>Atezolizumab +<br>Bevacizumab<br>BIOSIMILAR +<br>Paclitaxel +<br>Carboplatin<br>Q21D (Part 1 o<br>2: Induction) | zzMosley II,<br>William              | 07/16/2022                                                 | Not obtained                                                                | 06/16/2022                     | Pending     Status:Not obtained       Obtained     Insurance:       Off label     Select       Declined     Reference #:                                                                                                    |
| <b>zzissac, Dragon</b><br>(07/07/1977 -<br>zzissacDragon)                            | Paclitaxel +<br>Carboplatin +<br>Bevacizumab<br>(15 mg/kg)<br>Q21D<br>(Bevacizumab<br>Continuation                               | zzlssac,<br>zzVictoria               | 07/06/2022                                                 | Not obtained                                                                | 06/15/2022                     | Order Details                                                                                                    |
| GO TO CHART                                                                          | <b>B H</b>                                                                                                    |                                      |                                                            |                                                                             |                                | SAVE                                                                                                    |

## Find STAT and ASAP orders more easily in the Insurance Authorization Worklist

STAT or ASAP orders now appear in the **Ins.Auth/Fin. Counseling** worklist in red font. These orders will appear first in the list by default. If you change the default sorting, the STAT and ASAP orders will remain in red font but the orders will still sort according to your selection.

| Notes Review                                                            | Sign Order                                   | s Admix                         | Attach D                | ocuments                                       | Outbound Fax         | Ins. Auth/Fin. Counseling Oncology Care Model OCM Patient List Orders O                                                                                                    |
|-------------------------------------------------------------------------|----------------------------------------------|---------------------------------|-------------------------|------------------------------------------------|----------------------|----------------------------------------------------------------------------------------------------|
| Filter Criteria<br>For faster results, selec<br>Patient<br>Ordered Date | t a short date rai<br>Search Patient         | nge and one state<br>Name or ID | × Busine<br>Ob<br>✓ Off | ss Office Status<br>tained De<br>t obtained De | ot needed<br>eclined | Store         Tree, Aspen (F/67 - 10/23/1954 - app123)         + ADD ALERT           Order: PET scan, whole body         Insurance Start Date: 01/01/2017         Insurance End Date: 03/20/20           Diganosis/Problem: Breast cancer*         Insurance Start Date: 05/04/2020         Insurance End Date: 03/20/20           UDD10: Malignant neoplasm of lower-inner quadrant of left female breast C50 312         Insurance End Date: 01/31/2019 |
| Planned Start Date                                                      | Next 2 weeks                                 |                                 | More Fit                | chived<br>ters<br>Reset APP                    | LY FILTERS           | Appropriate Use Criteria:<br>Guideline: <n a=""><br/>CDSM Status: Incomplete Launch CDSM ()</n>                                                                                                    |
| Patient (DOB-MRN)                                                       | Order                                        | Physician                       | Start Date              | Status                                         | Order Modify<br>Date | Outcome: Unknown/Not Applicable Decision Details AUC Alternatives UCI: Modifier MH                                                                                                    |
| Tree, Aspen<br>(10/23/1954 - app123)                                    | PET scan,<br>whole body                      | Pink, Doctor                    | 07/13/2022              | Not obtained                                   | 07/13/2022           | G Code: <n a=""><br/>CPT Code: 78813</n>                                                                                                    |
| Flower, Apple Blossom<br>(04/22/1950 -<br>appleblossom)                 | PET scan,<br>whole body                      | Pink, Doctor                    | 07/13/2022              | Not obtained                                   | 07/13/2022           |                                                                                                    |
| Tree, Aspen<br>(10/23/1954 - app123)                                    | PET scan,<br>whole body                      | Pink, Doctor                    | 07/13/2022              | Not obtained                                   | 07/13/2022           | Business Office Status:                                                                                                    |
| Anderson, Lolita<br>(04/02/1960 -<br>6243232123456789)                  | Abraxane<br>D1,8,15 +<br>Carboplatin<br>Q21D | ZzNubie,<br>Madeline            | 07/19/2022              | Not obtained                                   | 06/30/2022           | Select Authorization: 👻                                                                                                    |
| Patient1a, Test1a<br>(01/01/1970 - test1a)                              | Afatinib Q30D                                | Purple, Doctor                  | 07/16/2022              | Not obtained                                   | 06/16/2022           | Obtained<br>Not obtained<br>Not obtained<br>Status:Not obtained<br>Insurance: Select                                                                                                    |

# Automatically add ICD-10 Z00.6 to lab orders for patients participating in clinical trials

We know that most payers require practices to add ICD-10 code Z00.6 to claims for labs when a patient is participating in a clinical trial. To reduce errors and

ensure more accurate billing, practices can now opt to have the Z00.6 code automatically checked in the **Associated Problems** sections of these orders.

To turn on this feature:

- 1. Go to Admin > Practice Preferences.
- 2. Under Order Settings, check the box next to the new Study patients: precheck ICD 10 Z00.6 for lab orders option (see callout 1).

| Order Settings                                                                          |                     |                              |
|-----------------------------------------------------------------------------------------|---------------------|------------------------------|
| Default new Order date                                                                  | Prior to Next Visit | ✓ ✓ Allow Users to customize |
| Stop Orders without a Diagnosis<br>Study patients: precheck ICD 10 Z00.6 for lab orders | Lab Orders          | Imaging Orders               |

- 3. Save your changes.
- 4. Log out and back in for the update to take effect.

To use this feature:

- 1. Open the chart for a patient participating in a clinical trial.
- 2. Navigate to Clinical Profile > Problems.
- 3. Add the Z00.6 code to the patient's **Problem List** (see callout 1).

| ×     | Char          | t Summary       | Clinical Profile          | Flowsheet        | 🥒 Orders           | Results       | Documents       | Demograp      | ohics Nursin  | g Care Sc | heduler 🛛 A 🚾 | - DECISION TOOLS |
|-------|---------------|-----------------|---------------------------|------------------|--------------------|---------------|-----------------|---------------|---------------|-----------|---------------|------------------|
| Prob  | lems          | Treatments      | Chart Alerts              | Care Plan        | Medications        | Allergies     | s Health M      | aintenance    | Observations  | Family H  | x ob/gyn h 😶  | ii 🔒 🗘           |
| Pro   | blem          | List Filter: Ac | tive (8 visible) Sort: no | one              |                    |               |                 |               |               |           | ADD PROBLEM   |                  |
| Probl | em            |                 |                           |                  |                    |               |                 |               |               | Diagnosed | Modified      | Status           |
| Stage | e IVA (F<br>a | rimary, Right   | main bronchus, Tis,       | N1, M1a)-Path    | ological; Extent   | of Disease: / | Adjuvant; Histo | pathologic Ty | pe: Adenocarc |           | 04/13/2018    | Active V         |
| нсс   | C34.          | 01 - Malignan   | t neoplasm of right       | main bronchus    |                    |               |                 |               |               |           |               |                  |
| Colo  | n can         | cer (principa   | al diagnosis) Aud         | lit              |                    |               |                 |               |               |           |               |                  |
| Stage | e IIIA (P     | rimary, Sigmo   | id colon, T2, N1b, M      | IO)-Pathologica  | l; Disease Statu   | ıs: No eviden | ce of disease   |               |               |           | 11/10/2016    | Active V         |
| Mult  | iple m        | nyeloma (pri    | incipal diagnosis         | ) Audit          |                    |               |                 |               |               |           |               |                  |
| Stage | e Durie       | Salmon IIB; S   | CT Eligible: Yes; Cla     | ssification: Smo | ldering            |               |                 |               |               |           | 07/23/2016    | Active 🔻         |
| нсс   | C90.          | 00 - Multiple r | myeloma not having        | achieved remi    | sion               |               |                 |               |               |           |               |                  |
| Part  | icipan        | t in a clinica  | al trial Audit            |                  |                    |               |                 |               |               |           | 07/40/2022    |                  |
| Z00.6 | 6 - Enco      | ounter for exar | mination for normal       | comparison and   | I control in clini | ical research | program         |               |               |           | 07/13/2022    | Active           |

4. Ensure that the patient also has an active study patient chart alert (see callout 2).

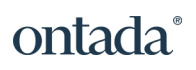

| ż    | Chart Summary                  | Clinical Profile Flow                     | vsheet 🥒 Orders                                               | Results D    | ocuments Demographics Nursing   | Care Scheduler A 🚥 🧧 | DECISION TOOLS |
|------|--------------------------------|-------------------------------------------|---------------------------------------------------------------|--------------|---------------------------------|----------------------|----------------|
| Pro  | blems Treatments               | Chart Alerts Car                          | e Plan Medications                                            | Allergies    | Health Maintenance Observations | Family Hx OB/GYN H 😶 |                |
| 0 ci | ADD ALERT                      | EDIT REMOVE Filter A                      | Il Statuses 🗸 Alert Type 🛛 Al                                 | I            | ► AUDIT HISTORY                 |                      |                |
|      | <ul> <li>Alert Type</li> </ul> | Details                                   |                                                               | Alert Status | Icon/Popup                      | Date                 |                |
|      | Clinical alert                 | patient needs                             | benadryl over 30 minutes                                      | Active       | Y/N                             | 12/13/2016           |                |
|      | Code Status                    | Do Not Resuse                             | citate, signed 3/15/16                                        | Active       | Y/N                             | 03/28/2016           |                |
|      | Insurance alert                | NO AUTH REC<br>99213 OFFICE<br>OF SERVICE | QUIRED PER HUMANA CPT<br>VISIT CPT 85025 CBC DATE<br>12/01/16 | Active       | Y/N                             | 12/15/2016           |                |
|      | Insurance alert                | PA good thru 1                            | /1/19                                                         | Active       | Y/N                             | 04/18/2018           |                |
|      | Oncology Care Model alert      | Episode 1 date                            | e range 9/1/16 - 6 months                                     | Active       | Y/Y                             | 06/02/2016           |                |
|      | Other                          | PLEASE DO N<br>USING FOR D                | IOT USE THIS PATIENT.<br>EMO. November 2018 Taylor            | Active       | Y/Y                             | 05/08/2018           |                |
|      | Study patient                  | Study ABC, So                             | reening in progress,                                          | Active       | Y/Y                             | 09/01/2021           |                |

- 5. Navigate to the Orders tab and place an order for any lab.
- 6. Notice that the Z00.6 code is now automatically added to the Associated problems section (see callout 3).

| rior to Next Visit CBC w/ auto diff                                                                                                    | Prior to Next Visit from                                                                                                    | 07/13/2022 (Status: Dra                                                                                                    | ft)                                                                      |                                                                                                    | * requir |
|----------------------------------------------------------------------------------------------------|----------------------------------------------------------------------------------------------------|----------------------------------------------------------------------------------------------------|--------------------------------------------------------------------------|----------------------------------------------------------------------------------------------------|----------|
| Next Vala<br>Next Valat<br>Next Valat with MD<br>Next Valat with RN<br>Day before next Valat<br>Day before next Valat<br>Day before next Valat<br>Day before next Valat<br>J week pirot next valat<br>J week pirot next valat<br>PRN<br>Day Professor<br>Per RN<br>Schedule at Patient Convenience<br>Return on Completion<br>2 weeks after completion                                                                                                    | 0         50 mps           9         90 mps           10         10 mps           12         20 mps           14         0 mps           15         0 mps           14         0 mps           15         0 mps           14         0 mps           15         0 mps           14         0 mps           15         0 mps           14         0 mps           15         0 mps           14         0 mps           15         0 mps           14         0 mps           15         0 mps           16         0 mps           17         0 mps           18         0 mps           19         0 mps           10         0 mps           10         0 mps           10         0 mps           10         0 mps           10         0 mps           11         0 mps           11         0 mps           10         0 mps           110         0 mps           110         0 mps           110         0 mps | In Weeks     In Weeks     In Weeks     In Weeks     It Weeks     It Weeks     It Weeks     It Weeks     It Weeks     It Weeks     It Weeks     It Weeks     It Weeks     It Weeks     It Weeks     It Weeks     It Weeks     It Weeks     It Weeks     It Weeks     It It Weeks     It It Weeks     It It Weeks     It It Weeks     It It Weeks     It It Weeks     It It Weeks     It It It Weeks     It It Weeks     It It Weeks     It It It Weeks     It It It Weeks     It It It It It It It It It It It It                                                                                                    | In Week(s)                                                               | 10         11         12         3         14         15         14         15         17         18         19         20           17         18         19         20         21         22         23         24         25         26         27         28         29         20         30         31         1         2         3         4         5         6         4         5         6         7         8         9         10 |          |
| Associated problems<br>Alcohol use<br>Colon cancer *<br>Estrogen receptor positive status [<br>positive status [Erk1]<br>Female breast cancer * (C49 0 Me<br>soft issue of head, face and neck)<br>imas (C200 Multip<br>mension) "Editaria" (C200 Multip<br>mension) "Editaria" (C200 Multip<br>mension) "Editaria" (C200 Multip<br>mension) "Editaria" (C200 Multip<br>mension) "Editaria" (C200 Multip<br>Pancreatic cancer * (C25 2 Malign<br>Veneratic cancer * (C25 2 Malign<br>Veneratic cancer * (C25 2 Malign<br>Methods)<br>Panticipant in a clinical trial (C200 B<br>comparison and control in clinical research | Create a new<br>BR+] (217.0 Estrogen receptiv<br>lignant neoplasm of connection<br>de myeloma not having achieve<br>er) * (C34.01 Malignant neopl<br>ant neoplasm of tail of pancre<br>Encounter for examination for<br>crch program)                                                                                                    | or problem Order Instruction of the and the and the asm of ass of an Francisc ass of the ass of the | Location * Perfor<br>Medical Oncol • • • • Onst<br>tac Research Do Not B | Location<br>excedified Specified Type: Select V Location: Search Locations<br>III (Other Reason) Clear                                                                                                    | 2        |

## Enhanced clinical note audit history helps meet CMS audit requirements

We updated the **Audit History** on the **Documents** tab to ensure practices can comply with Centers for Medicare & Medicaid Services (CMS) regulations during a CMS audit.

When viewing the **Audit History** for a clinical note, users will now see a button that allows them to print the history (see callout 1).

We also hyperlinked the statuses in the history, so users can click each one and see the exact changes made (see callout 2).

## ontada®

| Document Audit History - Evergreen Tree (45/F) |              |                           |           |          |  |  |
|------------------------------------------------|--------------|---------------------------|-----------|----------|--|--|
| System Date/Time (CDT)                         | Service Date | User, User ID             | Document  | Action   |  |  |
| 07/07/2022 5:15 PM                             | 07/07/2022   | Lucy G2QA Haring, Ihalpha | Follow Up | Signed 2 |  |  |
| 07/07/2022 5:15 PM                             | 07/07/2022   | Lucy G2QA Haring, Ihalpha | Follow Up | Amended  |  |  |
| 07/07/2022 5:15 PM                             | 07/07/2022   | Lucy G2QA Haring, Ihalpha | Follow Up | Replaced |  |  |
| 07/07/2022 5:15 PM                             | 07/07/2022   | Lucy G2QA Haring, Ihalpha | Follow Up | Signed   |  |  |
| 07/07/2022 5:15 PM                             | 07/07/2022   | Lucy G2QA Haring, Ihalpha | Follow Up | Added    |  |  |
|                                                |              |                           |           |          |  |  |

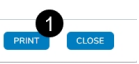

If the note was signed, the recorded history also displays the signee's first name, last name, credentials, signing date, signing time, and time zone (see callout 3).

| Document Audit History - Evergre                          | en Tree (45/F)                                                                                                    |
|-----------------------------------------------------------|----------------------------------------------------------------------------------------------------|
| Back     O7/07/2022 5:15 PM     Lucy G2QA Haring, Ihalpha | 05/04/2021, Associated problem(s); Female breast cancer * (C50.211); 05/02/2017, Cardiology Consult, Perform Date: Prior to Next Visit, Associated problem(s); Female breast cancer * (C50.211); 05/02/2017, RTC MD, Perform Date: 06/06/2017, Associated problem(s); Female breast cancer * (C50.211); 05/02/2017, RTC MD, Perform Date: 06/06/2017, Associated problem(s); Female breast cancer * (C50.211); 05/02/2017, RTC MD, Perform Date: 06/06/2017, Associated problem(s); Female breast cancer * (C50.211); 05/02/2017, RTC MD, Perform Date: 06/06/2017, Associated problem(s); Female breast cancer * (C50.211); 01/02/0217, EXG, Perform Date: Prior to Next Visit, Perform Location: Central Region-Boulder Clinic, 120/27/2016, RTC MD, Perform Date: 01/09/2017, Associated problem(s); Female breast cancer * (C50.211); 01/02/0216, RTC MD, Perform Date: Dire to Next Visit, Associated problem(s); Female breast cancer * (C50.211); 01/02/0216, RTC MD, Perform Date: Dire to Next Visit, Associated problem(s); Female breast cancer * (C50.211); 01/02/0216, RTC MD, Perform Date: Dire to Next Visit, Associated problem(s); Female breast cancer * (C50.211); 01/02/0216, RTC MD, Perform Date: Dire to Next Visit, Associated problem(s); Female breast cancer * (C50.211); 01/02/0216, RTC MD, Perform Date: Dire to Next Visit, Associated problem(s); Female breast cancer * (C50.211); 01/02/0216, RTC MD, Perform Date: Dire to Next Visit, Next Visit, Perform Loader Clinic, 10/07/2016, RTC MD, Perform Date: Dire to Next Visit, Associated problem(s); Female breast cancer * (C50.211); 01/02/016, RTC MD, Perform Date: Dire to Next Visit, Next Visit, Perform, Date: Dire to Next Visit, Associated problem(s); Female breast cancer * (C50.211); 001/02/016, RTC MD, Perform Date: Dire to Next Visit, Associated problem(s); Female breast cancer * (C50.211); 001/02/017, RTC MD, Perform, Date: Dire 10/02/02/16, RTC MD, Perform, Date: Dire 10/02/02/16, RTC MD, Perform, Date: Dire 10/02/02/16, RTC MD, Perform, Date: Dire 10/02/02/16, RTC MD, Perform, Date: Dire 10/02/02/                                                       |
| 07/07/2022 5:15 PM<br>Lucy G2QA Haring, Ihalpha           | problem(s): Female breast cancer * (562.211): 09/15/021. CMP. Perform Date: 10/20/2021. Associated problem(s): Female breast cancer * (562.211): 03/12/2021. CBC via lato. dff,<br>Instructions: Testing how this appears. Perform Date: 03/19/2021. Associated problem(s): Female breast cancer * (562.211): 03/12/2021. CBC via lato. dff,<br>Profilem(s): Female breast cancer * (562.211): 03/12/2021. LDH. Perform Date: 03/19/2021. Associated<br>problem(s): Female breast cancer * (562.211): 03/12/2021. LDH. Perform Date: 03/19/2021. Associated<br>Perform Date: Portor Note Visit, Associated problem(s): Female breast cancer * (562.211): 03/12/2021. CBC via lato. dff,<br>Perform Date: Associated problem(s): Female breast cancer * (562.211): 03/2021/27. CBC via lato. dff,<br>Perform Date: Associated problem(s): Female breast cancer * (562.211): 03/2021/27. CBC via lato. dff,<br>Perform Date: Associated problem(s): Female breast cancer * (562.211): 03/2021/27. CBC via lato. dff,<br>Perform Date: Associated problem(s): Female breast cancer * (562.211): 03/2021/27. CBC via lato. dff,<br>Perform Date: Associated problem(s): Female breast cancer * (562.211): 03/2021/27. CBC via lato. dff,<br>Perform Date: Associated problem(s): Female breast cancer * (562.211): 03/2021/27. CBC via lato. dff,<br>Perform Date: Associated problem(s): Female breast cancer * (562.211): 03/2021/27. CBC via lato. dff,<br>Perform Date: Associated problem(s): Female breast cancer * (562.211): 03/2021/27. CBC via lato. dff,<br>Perform Date: Associated problem(s): Female breast cancer * (562.211): 03/2021/27. CBC via lato. dff,<br>Perform Date: Associated problem(s): Female breast cancer * (562.211): 03/2021/27. CBC via lato. dff,<br>Perform Date: Associated problem(s): Female breast cancer * (562.211): 03/2021/27. CBC via lato. dff,<br>Perform Date: Associated problem(s): Female breast cancer * (562.211): 03/2021/27. CBC via lato. dff,<br>Perform Date: Associated problem(s): Female breast cancer * (562.211): 03/2021/27. CBC via lato. dff,<br>Perform Date: Associated problem(s): Female breast cancer * (562.211 |
| 07/07/2022 5:15 PM<br>Lucy G2QA Haring, Ihalpha           | (C50211): 1027/2016, CMP. Perform Date 0109/2017, Associated problem(): Female breast cancer * (C50211): 1027/2016, Ferritrin Portorm Date: 0109/2017, Associated problem(s): Female breast cancer * (C50211): 1027/2016, Ferritrin Portor Date: 0109/2017, Associated problem(s): Female breast cancer * (C50211): 1027/2016, Ferritrin Portor Date: 0109/2017, Associated problem(s): Female breast cancer * (C50211): 1027/2016, Ferritrin Portor Date: 0109/2017, Associated problem(s): Female breast cancer * (C50211): 1027/2016, Field breast cancer * (C50211): 1027/2016, Field breast cancer * (C50211): 1020/2016, Field breast cancer * (C50211): 1020/2016, Field breast cancer * (C50211): 1020/2016, Field breast cancer * (C50211): 1020/2016, Field breast cancer * (C50211): 1020/2016, Field breast cancer * (C50211): 1020/2016, Field breast cancer * (C50211): 1020/2016, Field breast cancer * (C50211): 1020/2016, Field breast cancer * (C50211): 1020/2016, Field breast cancer * (C50211): 1020/2016, Field breast cancer * (C50211): 1020/2016, Field breast cancer * (C50211): 1020/2016, Field breast cancer * (C50211): 1020/2016, Field breast cancer * (C50211): 1020/2016, Field breast canc                                                          |
| 07/07/2022 5:15 PM<br>Lucy G2QA Haring, Ihalpha           | treas Lancer* (LSU-211)<br>10/J8/2016, CT, Perform Date: 10/19/2016, Associated problem(s): Female breast cancer * (CSO-211) : 10/18/2016, CT, Perform Date: 10/20/2016, Perform Location: Imaging Center,<br>Associated problem(s): Female breast cancer * (CSO-211) : 08/02/2016, CT chest wi & wio IV contrast, Perform Date: STAT, Associated problem(s): Female breast cancer * (CSO-211) :<br>08/02/2016, PET/CT scan, whole body, Instructions: Every 6 months per protocol, Perform Date: ASAP, Associated problem(s): Female breast cancer * (CSO-211) :<br>08/02/2016, PET/CT scan, whole body, Instructions: Every 6 months per protocol, Perform Date: ASAP, Associated problem(s): Female breast cancer * (CSO-211) :                                                                                                    |
|                                                           | Physician Name, MD                                                                                                    |
|                                                           | Send copy of note to:                                                                                                    |
|                                                           | Electronically signed by Lucy G2OA Haring RN 07/07/2022 03:15 PM PDT                                                                                                    |
| 4 >                                                       | (Amended) Electronically signed by Lucy G2QA Haring RN 07/07/2022 03:15 PM PDT<br>Electronically signed by Lucy G2QA Haring RN 07/07/2022 03:15 PM PDT                                                                                                    |
|                                                           | PRINT CLOSE                                                                                                    |

## Additional Enhancements (A-Z)

#### Admin > Practice Preferences

The system now requires that your practices specify a default CrCl Formula to be used when ordering drugs such as Carboplatin. If your practice previously specified a preference, this will not be changed. If your practice has not previously specified a method, it will default to Cockroft-Gault-Actual Body Weight. This change was made to prevent an application error that occurred when the formula was not specified.

#### Documents tab > Macros

We updated the **#Radiotherapy** macro to include the therapy end date if one was documented in the patient chart. If an end date has not been documented, it will not appear in the text.

#### **Nursing Care Tab**

The new **Incident To Details** section allows clinical staff to chart the evidence that **Incident To** physician was available during treatment. Clinical staff can also edit or remove this information for the **Date of Service** as needed. Lastly, this information will display on the Nurse Note for the physician to sign.

#### Practice Preferences > Physician Signature

Practices can now opt to send Nurse Notes to be signed by either the **Incident To Physician** or the **Attending Physician**. The preference is set to **Incident To Physician** by default if your practice already sends Nurse Notes for signing. You must manually update the preference if you wish the notes to be signed by the attending.

#### Results tab and Worklist Queues > Lab

Lab results now print with the name of the clinic the user logs into instead of the practice. If the user did not select or default to a location upon login, the practice name prints on the report instead.

#### **Worklist Summary**

As requested, we added the **Unified Sign Queue** (USQ) to the **Worklist Summary** for users with **View** and **Full** permission to the USQ.